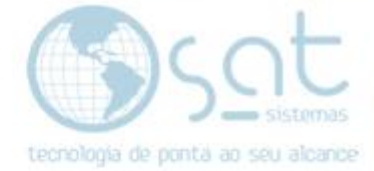

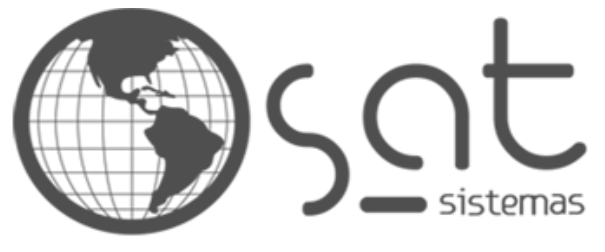

tecnologia de ponta ao seu alcance

## DOCUMENTAÇÃO

## TERMINAL SERVER

Renovação da licença de 120 dias

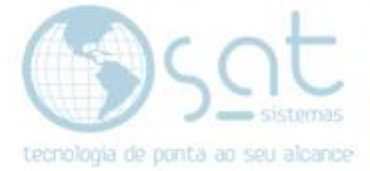

## **SUMÁRIO**

- Renovação da licença de 120 dias

   Como resetar ou reiniciar o serviço
  - Como atribuir permissão ao usuário II.
  - Chave Grace Period III.

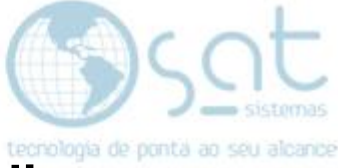

## 1. Renovação da licença de 120 dias

 I – Para resetar ou reiniciar a contagem será necessário deletar uma linha no registro do Windows:

iniciar -> executar -> regedit

Seguir o caminho:

Localize a chave:

HKLM\System\CurrentControlSet\Control\Terminal Server\RCM

excluir a chave azul do tipo REG\_BINARY

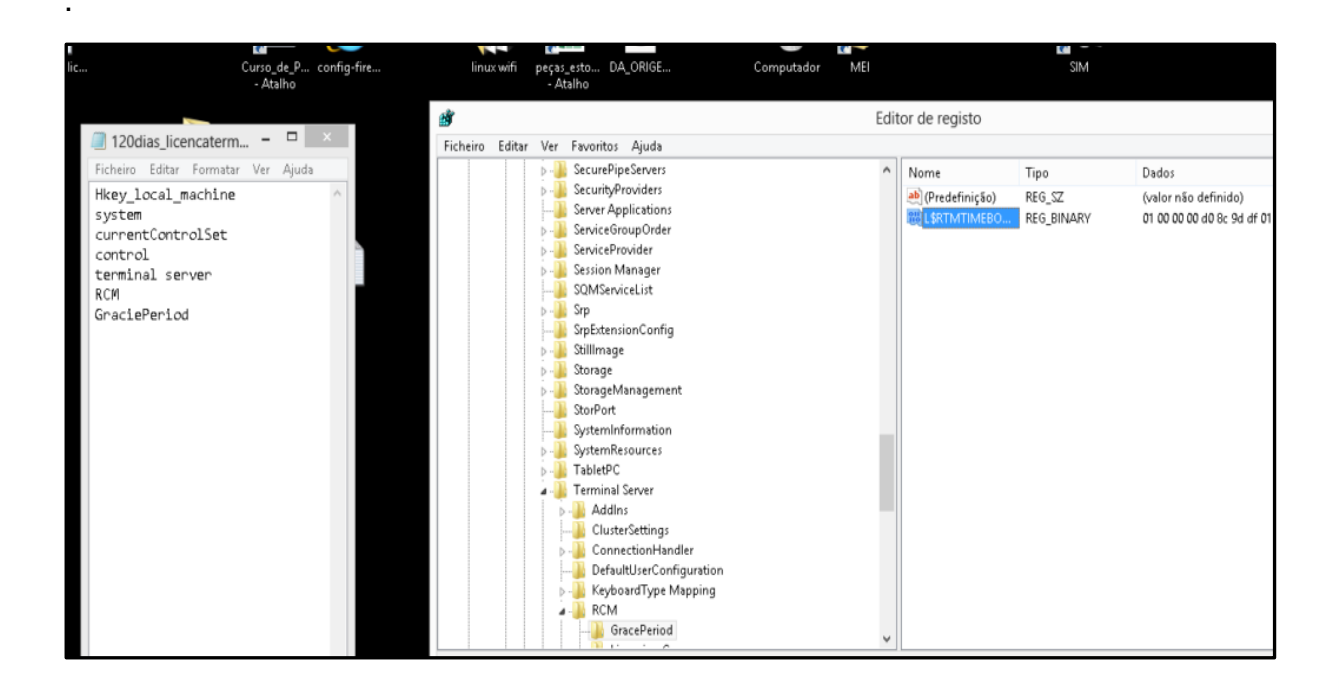

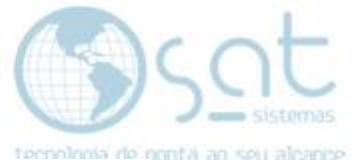

II – Caso você não tenha permissão para excluir, atribuir a permissão ao usuário Administrador do sistema, deixando o mesmo como proprietário e com permissão total no registro.

|                             |        |          |        | Editor do Registro   |  |
|-----------------------------|--------|----------|--------|----------------------|--|
| Editar Exibir Favoritos Aju | da     |          |        |                      |  |
| Nou                         | •      | Nome     | Tipo   | Dados                |  |
| Permissões                  | >      | (Padrão) | REG_SZ | (valor não definido) |  |
| Exclusion                   | Del    |          |        |                      |  |
| Renomear                    |        |          |        |                      |  |
| Copiar Nome da Chave        |        |          |        |                      |  |
| Localizar                   | Ctrl+F |          |        |                      |  |
| Localizar Próxima           | F3     |          |        |                      |  |
|                             |        |          |        |                      |  |
|                             |        |          |        |                      |  |
|                             |        |          |        |                      |  |
|                             |        |          |        |                      |  |

| remissoes Audtona      | Proprietário Permissões Efe      | tivas                      |                         |   |
|------------------------|----------------------------------|----------------------------|-------------------------|---|
| Você poderá as         | ou atribuir a posse do objeto se | e tiver as permissões ou p | nivilégios necessários. |   |
|                        |                                  |                            |                         |   |
| Proprietário atual:    |                                  |                            |                         |   |
| Baixaki (PC-000069     | Baixaki)                         |                            |                         |   |
| Alterar o proprietário | bara:                            |                            |                         |   |
| Nome                   |                                  |                            |                         |   |
| A Babaki (PC-000       | 2059-Babaka)                     |                            |                         |   |
| Outros usuários o      | u grupos                         |                            |                         |   |
| Substituir o propri    | stário em subcontêineres e obje  | tos 🕄                      |                         |   |
| 12 agenerate a bucht   | anna da ablatas                  |                            |                         | 4 |
| Saba mais sobre a p    | 2000 00 0000000                  |                            |                         |   |

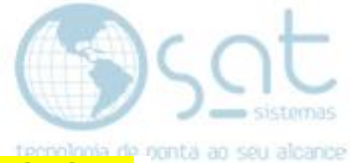

**III –** Ou clique com botão direito na chave **Grace Period** e vá em **Permissions** para atribuir a permissão.

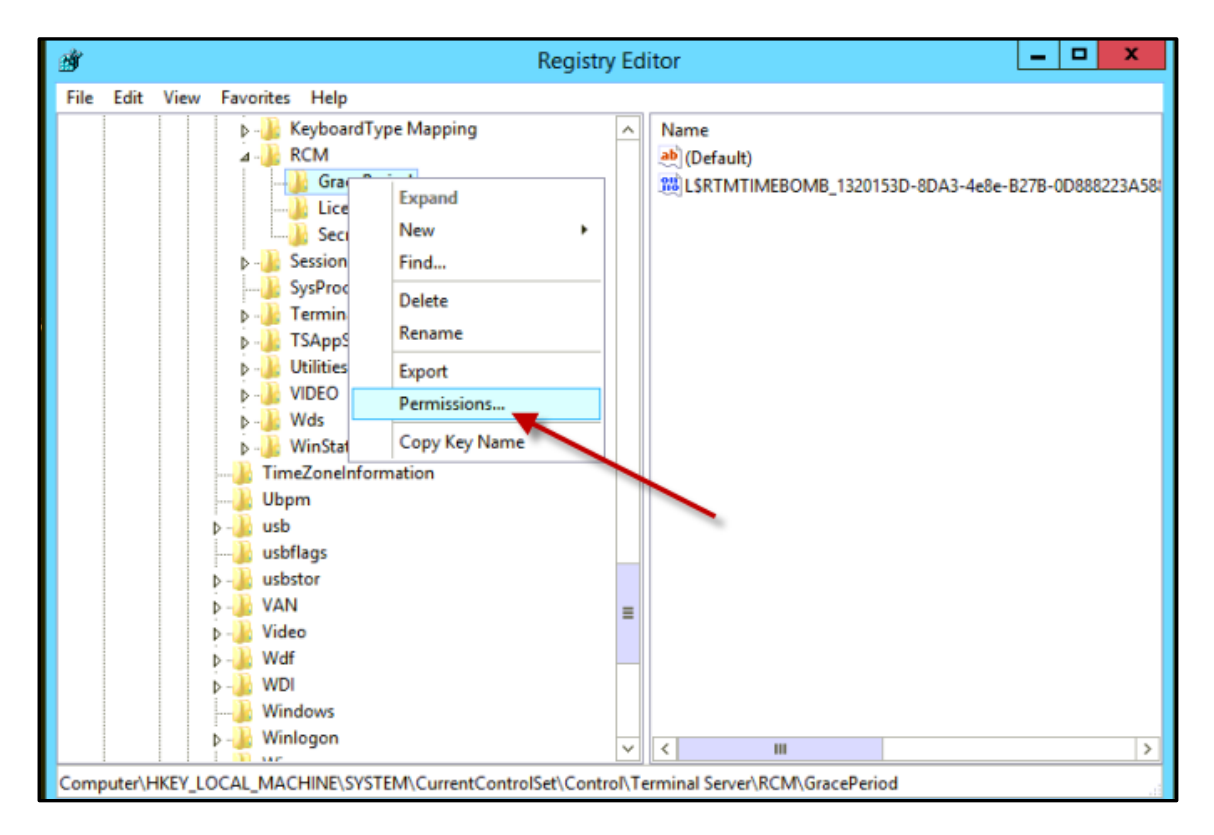

FIM